## **Compatibility View/Trusted Sites**

In some cases, automatically installed Windows Updates may change some Internet Explorer settings which affect the user experience within the AbaData Mapping or AbaData Direction Mapping Programs. If this occurs, or if you suspect it has occurred, follow the steps below to resolve the issues.

- 1. Open Internet Explorer and navigate to <u>www.abadata.abacusdatagraphics.com</u>
- 2. The browser bar at the top of the screen may appear differently depending on what version of IE is being used, and some other settings. The image below represents a typical layout.

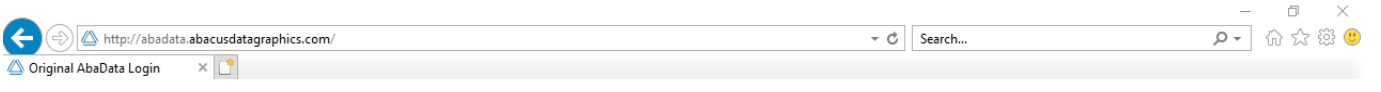

3. If the **File Edit View Favorites Tools Help** menu does not appear under the address bar, click on the gear symbol at the top right of the browser window, as shown in the following image.

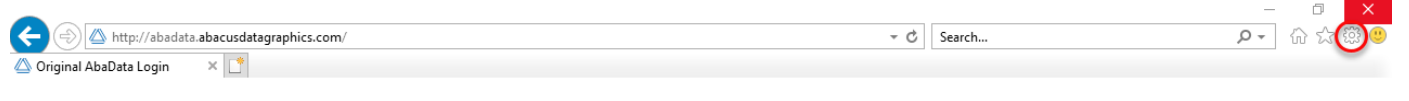

AbaData Original AbaData Login

- 4. This will open the Tools menu. Click on the 'Compatibility View settings' text.
- 5. The Compatibility View Settings box should open up. If the abacusdatagraphics.com address is not already in the 'Websites you've added to Compatibility View:' box, click on the Add button to add it, as in the image below.

| mpatibility View Settings                                                                                                    |                |
|----------------------------------------------------------------------------------------------------|----------------|
| Change Compatibility View Settings                                                                                                    |                |
| Add this website:                                                                                                    | Add            |
| Websites you've added to Compatibility View:                                                                                                    | 12             |
| linkedin.com<br>localhost                                                                                                    | Remove         |
| <ul> <li>Display intranet sites in Compatibility View</li> <li>Use Microsoft compatibility lists</li> <li>Learn more by reading the <u>Internet Explorer priv</u></li> </ul> | vacy statement |
|                                                                                                    | Close          |

6. Click the Close button.

- 7. Click on the Tools menu again and click on the 'Internet Options' text.
- 8. On the Internet Options window that opens, click on the Security tab, then the Trusted Sites green checkbox (third symbol from the left in the box) and then the Sites button, as shown in the image below.

| a zone to y                                  | view or chan                                                                                            |                                                                                                    | ty settings                                                                                                    | riogramo                                                                                                    | - Harvarte                                                                                                    |
|----------------------------------------------|----------------------------------------------------------------------------------------------------|----------------------------------------------------------------------------------------------------|----------------------------------------------------------------------------------------------------|----------------------------------------------------------------------------------------------------|----------------------------------------------------------------------------------------------------|
|                                              |                                                                                                    | ige securi                                                                                                    |                                                                                                    | 0                                                                                                    |                                                                                                    |
| ernet I                                      | Local intrane                                                                                           | t Trust                                                                                                    | ed sites Res                                                                                                    | stricted                                                                                                    |                                                                                                    |
| Truste                                       | d sites                                                                                                 |                                                                                                    |                                                                                                    | [                                                                                                    | 16.5                                                                                                    |
| This zon<br>trust no<br>your file<br>You hav | e contains w<br>t to damage<br>s.<br>ve websites i                                                      | vebsites t<br>your cor<br>n this zor                                                                                                    | hat you<br>nputer or<br>ne.                                                                                                    | Site                                                                                                    | v<br>v                                                                                                    |
| rity level fo                                | or this zone                                                                                            |                                                                                                    |                                                                                                    |                                                                                                    |                                                                                                    |
| Cus<br>Ci<br><br><br>Enable Pi               | tom<br>ustom settin<br>To change the<br>To use the re<br>rotected Moo                                   | igs.<br>he setting<br>ecommer<br>de (requi                                                                                                    | gs, dick Custor<br>Ided settings, c<br>res restarting I                                                                                                    | n level.<br>Jick Default<br>nternet Exp                                                                                                    | level.<br>lorer)                                                                                                    |
|                                              |                                                                                                    |                                                                                                    |                                                                                                    |                                                                                                    |                                                                                                    |
|                                              |                                                                                                    | Cust                                                                                                    | tom level                                                                                                    | Default                                                                                                    | level                                                                                                    |
|                                              | Security a zone to v a zone to v cernet Truste This zon trust no your file You hav rity level fo Cus CC | Security Privacy a zone to view or chan cernet Local intrane Trusted sites This zone contains v trust not to damage your files. You have websites i rity level for this zone Custom Custom Custom settin - To change ti - To use the r | Security Privacy Content a zone to view or change security errnet Local intranet Trust Trusted sites This zone contains websites t trust not to damage your con your files. You have websites in this zon rity level for this zone Custom Custom settings To change the setting - To use the recomment Example Protected Mode (recuire) | Security Privacy Content Connections a zone to view or change security settings. a zone to view or change security settings. Trusted sites Trusted sites This zone contains websites that you trust not to damage your computer or your files. You have websites in this zone. rity level for this zone Custom Custom Settings To change the settings, click Custom - To use the recommended settings, content of the settings. Example Protected Mode (requires contention I | Security       Privacy       Content       Connections       Programs         a zone to view or change security settings.       Image: Security settings.       Image: Security settings.       Image: Security settings.         a zone to view or change security settings.       Image: Security settings.       Image: Security settings.         a zone to view or change security settings.       Image: Security settings.       Image: Security settings.         a zone to view or change your computer or your files.       You have websites in this zone.       Image: Security settings.         You have websites in this zone.       Image: Security settings.       Image: Security settings.       Image: Security settings.         rity level for this zone       Image: Security settings.       Image: Security settings.       Image: Security settings.         Custom       Custom settings.       Image: To change the settings.       Image: Security settings.         Image: Security settings.       Image: Security settings.       Image: Security settings.       Image: Security settings.         Image: Security settings.       Image: Security settings.       Image: Security settings.       Image: Security settings.         Image: Security settings.       Image: Security settings.       Image: Security settings.       Image: Security settings.         Image: Security settings.       Image: Security settings.       Image: Security |

9. In the Trusted Sites window, first uncheck the box in front of the 'Require server verification (https: for all sites in this zone' and then click on the Add button to add the 'http://abadata.abacusdatagraphics.com' website to the Websites box, as shown.

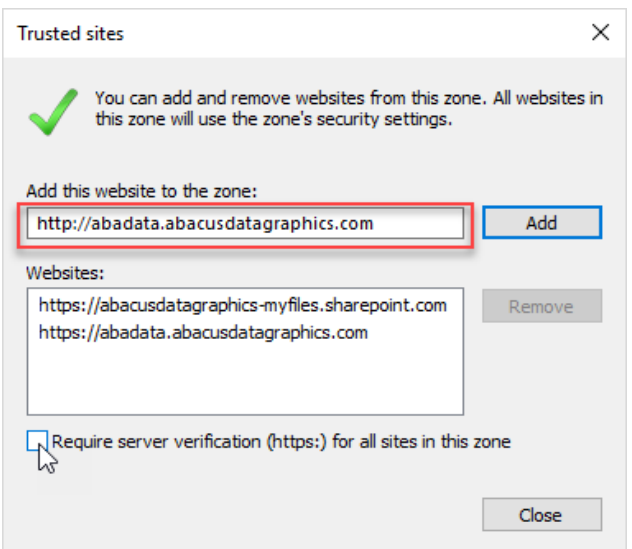

- 10. Click the Close button, then click the OK button on the Internet Options window, which will probably have remained open when you opened Trusted Sites.
- 11. If you are logged in to AbaData, log out, close down Internet Explorer and then open up a new browsing window and log back in.

The issues with AbaData should be resolved.